# Platzbuchung beim Schweriner-Tennis-Club 1908

Eine Step-by-Step-Anleitung zum Registrieren, Anmelden und Buchen mit PLAYSPORTS

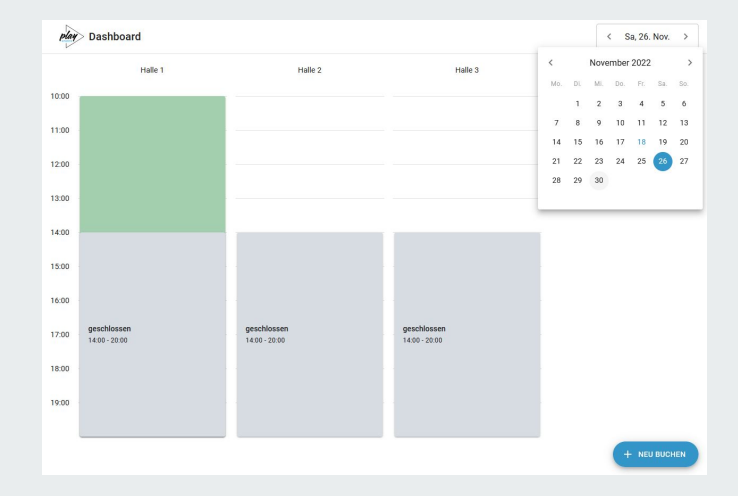

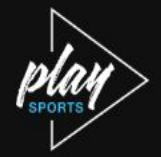

## Über PLAYSPORTS

PLAYSPORTS ist die erste All-in-One-App für Menschen, die das sportliche Spiel lieben. Sie gibt dir die Freiheit, deinen Sport überall und jederzeit auszuleben. Per Smartphone buchst du einfach Sportanlagen in deiner Nähe und findest Mitspieler\*innen auf deinem Level. Verabrede dich in einer Community, die selbstorganisierten und Vereinssport miteinander verbindet. Ob Training oder Wettkampf – dein nächstes Match ist nur einen Klick entfernt. Verfolge deine Aktivitäten, teil deine Erfolge mit anderen und motiviert euch gegenseitig. PLAYSPORTS ist ursprünglich für die Düsseldorfer Region entwickelt worden und viele Informationen in der App haben daher den Bezug zu der Region.

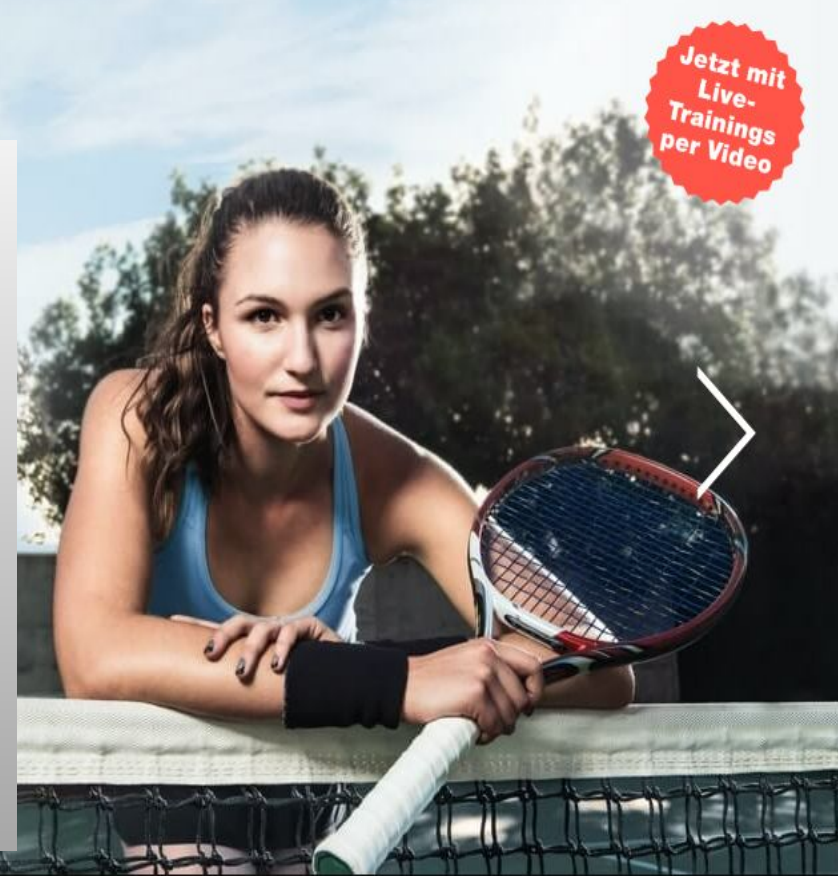

Für die Nutzung des Platzbuchungssystems ist es erforderlich, sich bei PLAYSPORTS zu registrieren und dadurch die Nutzungsund Datenschutzbestimmungen zu akzeptieren

### **Registrieren bei PLAYSPORTS:**

Es gibt prinzipiell ZWEI Möglichkeiten, sich für PLAYSPORTS zu registrieren:

- Die PLAYSPORT- Smartphone-App ist DIE erste Wahl der zukünftigen Nutzung. Dieser <u>Link</u> führt zur Installation und <u>Registrierung</u> mittels App!
- Du kannst die <u>App nicht nutzen</u> und möchtest mit einen <u>Browser</u> (PC) PLAYSPORTS nutzen, dann ist es <u>erforderlich</u>, dass Du Deine ausgefüllte <u>Einverständniserklärung</u> an den Vorstand sendest, damit Dein Zugang angelegt werden kann.

### PLAY ANYWHERE

Dein Lieblingssport ist jetzt immer genau da, wo du gerade bist. Klick in die Karte und spiel auf den besten Sportplätzen der Stadt.

**G** Sign in with Google

### Registrieren in der <mark>App</mark>

Du registrierst Dich in der PAYSPORTS- App mit Deinem Namen und Deiner e-Mail Adresse und legst ein persönliches Passwort fest!

Du stimmst damit den <u>Nutzungsbedingungen</u> und <u>Datenschutzbestimmungen</u> von PLAYSPORTS zu.

| VORNA  | ME                                                                                                    |
|--------|----------------------------------------------------------------------------------------------------|
| Dein-  | Vorname                                                                                                    |
| NACHN  | IAME                                                                                                    |
| Dein-  | Nachname                                                                                                    |
| E MAIL | ADRESSE                                                                                                    |
| deine  | @email.adresse                                                                                                    |
| PASSW  | ORT                                                                                                    |
|        |                                                                                                    |
| Nut    | Mit meiner Registrierung stimme ich den<br>zungsbedingungen und den Datenschutzbestimmungen<br>von PLAYSPORTS zu. |
|        | Kostenlos registrieren                                                                                            |
|        |                                                                                                    |

CIGTDIEDE

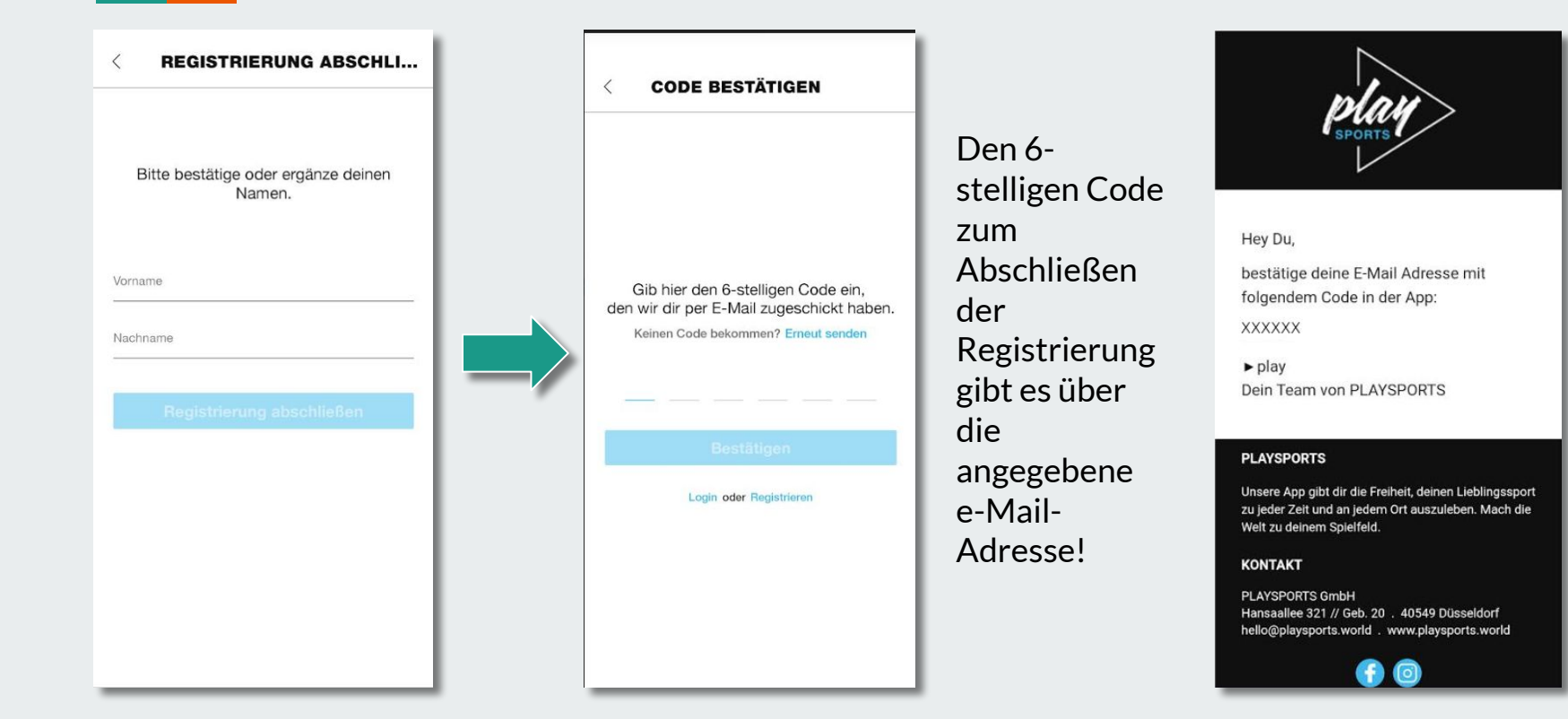

Nach dem ersten Login, musst Du Dich für den Schweriner Tennis-Club anmelden.

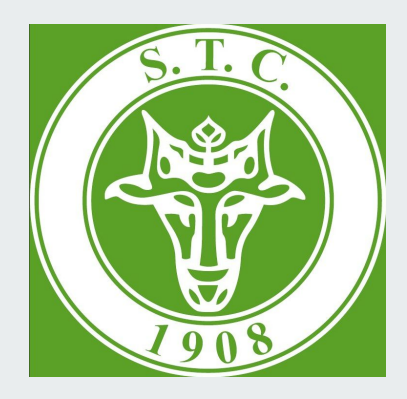

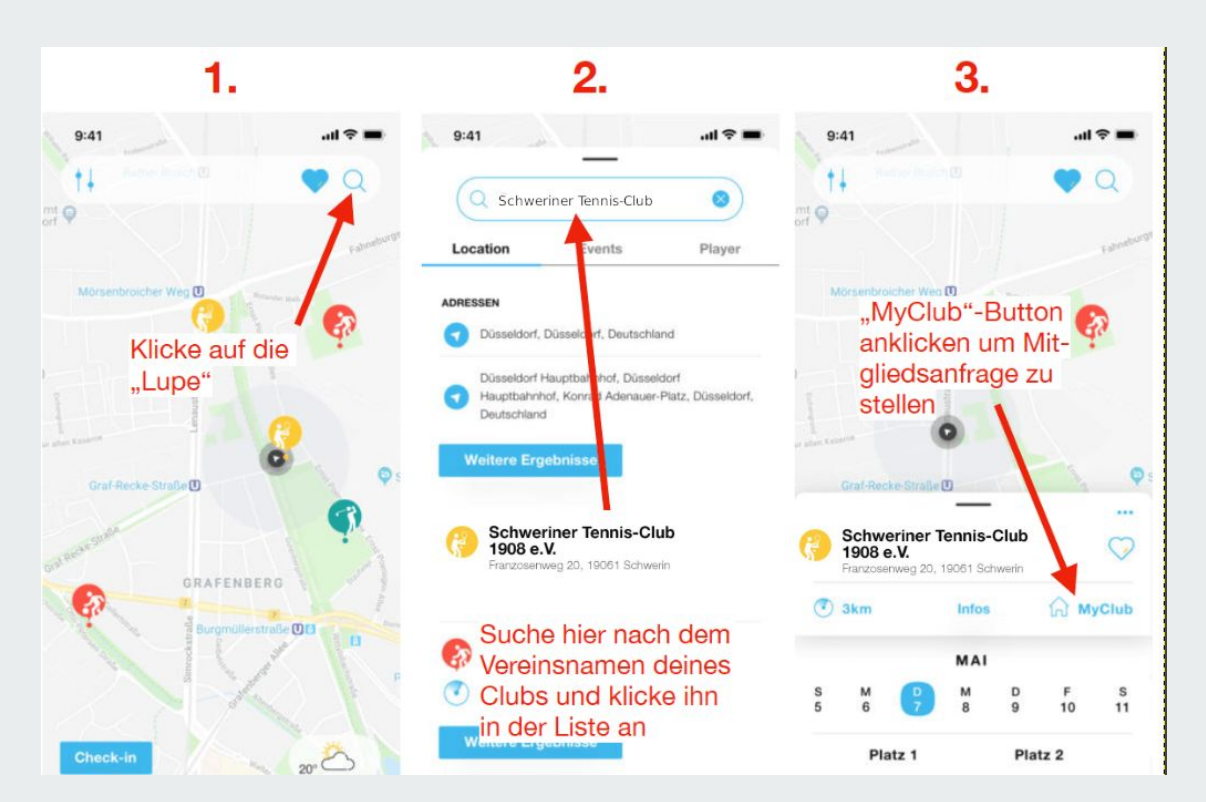

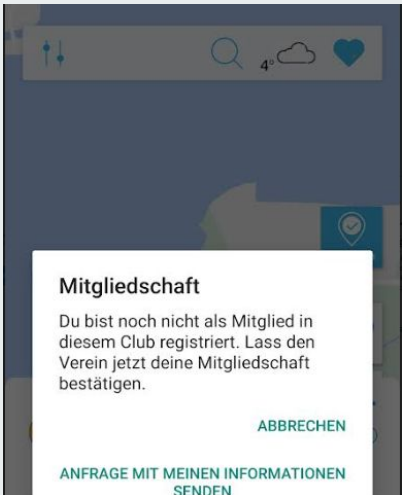

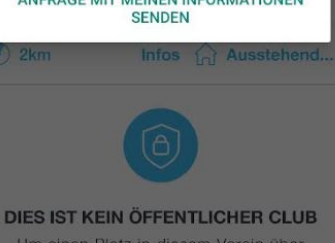

Um einen Platz in diesem Verein über PLAYSPORTS buchen zu können. **Diese Mitteilung** der App mag jetzt erst einmal ernüchten, aber zur Zeit ist diese Bestätigung erforderlich. Die Vorstands-Admins werden die Anfrage schnellstmöglich beantworten.

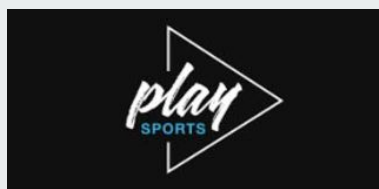

#### Hey Dein Vorname,

es gibt gute Nachrichten: Du bist dabei! Der/die Location-Admin hat deine Anfrage für die Sportanlage Schweriner Tennis-Club 1908 e.V. angenommen. Ab sofort bist du Mitglied des Clubs.

Verabrede dich doch gleich mit anderen Gruppenmitgliedern zum Training!

► play Dein Team von PLAYSPORTS

#### PLAYSPORTS

Unsere App gibt dir die Freihelt, deinen Lieblingssport zu jeder Zeit und an jedem Ort auszuleben. Mach die Welt zu deinem Spielfeld. Du bekommst nach der Annahme Deiner Anfrage durch den Vorstands- Admin eine entsprechende Erfolgsnachricht und kannst jetzt aktiv werden.

## Buchen in der <mark>App</mark>

Zu buchen klickst Du die Map des Schweriner-Tennis-Club 1908 e.V. an.

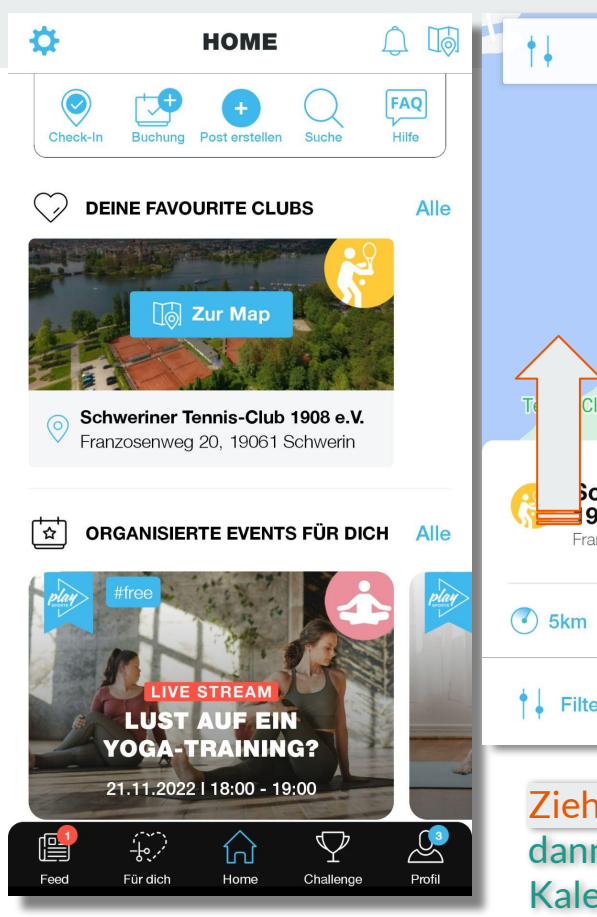

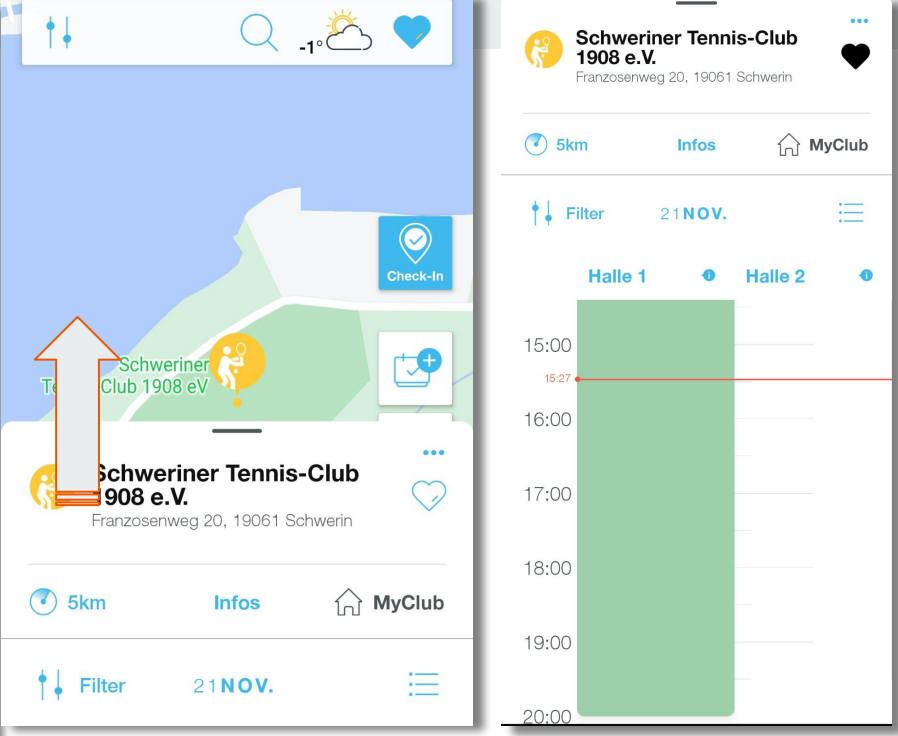

Ziehst dann den Kalender hoch und kannst hier dann Deine Buchung machen, indem Du in den Kalender klickst. Ein weitergehendes Tutorial zum Buchen in der App gibt es <u>hier</u>!

### Buchungen im <mark>Browser</mark> (PC)

Um Buchungen über einen Browser (PC) zu machen, ist dies: PLAYSPORTS- Anmeldeseite: https://locations.playsports.world/ der Einstiegslink!

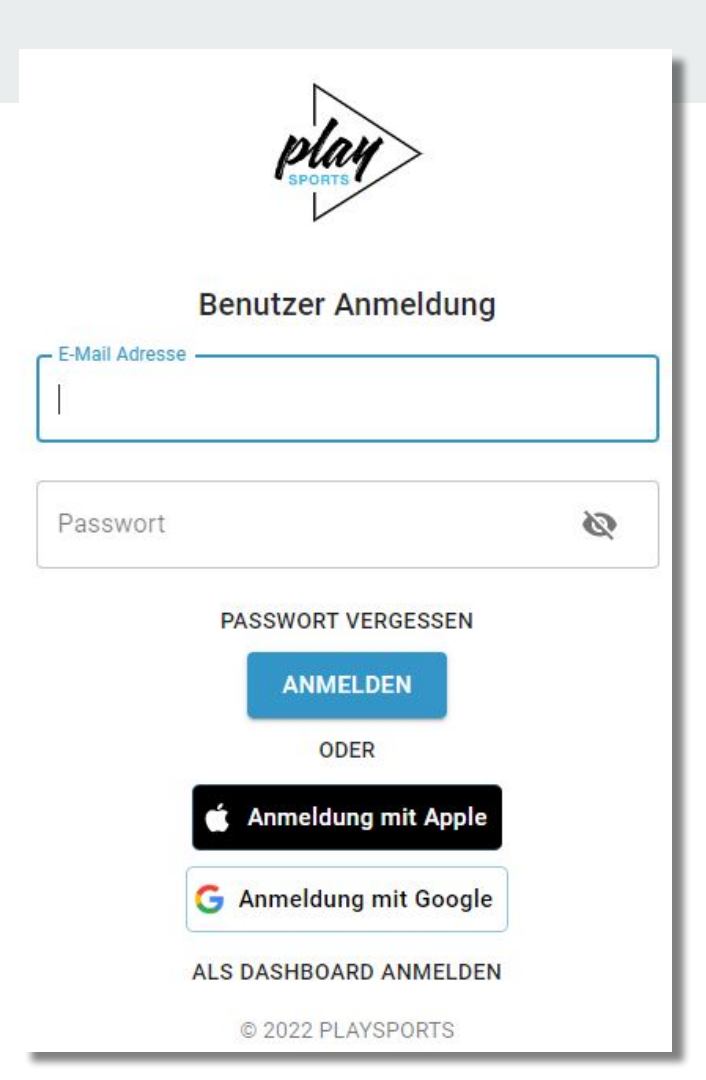

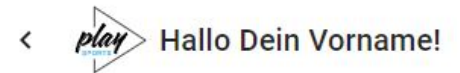

< Sa, 26. Nov. >

4

| Dashbo          | ard                   |                    | Halle 1                                                                       |             | Halle 2                                                                                                    |                              | Halle 3 |
|-----------------|-----------------------|--------------------|-------------------------------------------------------------------------------|-------------|----------------------------------------------------------------------------------------------------|------------------------------|---------|
| <b>↑</b>        | Übersicht<br>Kalender | 10:00              | Bei Anmeldung über einen <mark>Brow</mark><br>landest Du direkt im Kalender u |             |                                                                                                    |                              |         |
| Konto<br>🕒      | Benutzerprofil        | 11:00 -<br>12:00 - |                                                                               |             | kannst freie Buchungszeiten sofort<br>sehen.<br>Um eine eigene Buchung<br>vorzunehmen, kannst Du entweder<br>den Button " <b>NEU BUCHEN</b> " nutze<br><u>oder</u> direkt in den Kalender klicken. |                              |         |
| €               | Abmelden              | 13:00              |                                                                               |             |                                                                                                    |                              | n,      |
| - Sprac<br>Deut | sch -                 | 14:00              |                                                                               |             |                                                                                                    |                              | _       |
|                 |                       | 15:00              |                                                                               |             |                                                                                                    |                              |         |
|                 |                       | 16:00              |                                                                               |             |                                                                                                    |                              |         |
|                 |                       | 17:00              | geschlossen<br>14:00 - 20:00                                                  | ges<br>14:0 | chlossen<br>00 - 20:00                                                                                                    | geschlossen<br>14:00 - 20:00 |         |
|                 |                       | 18:00              |                                                                               |             |                                                                                                    | + NEU BUCH                   | EN      |

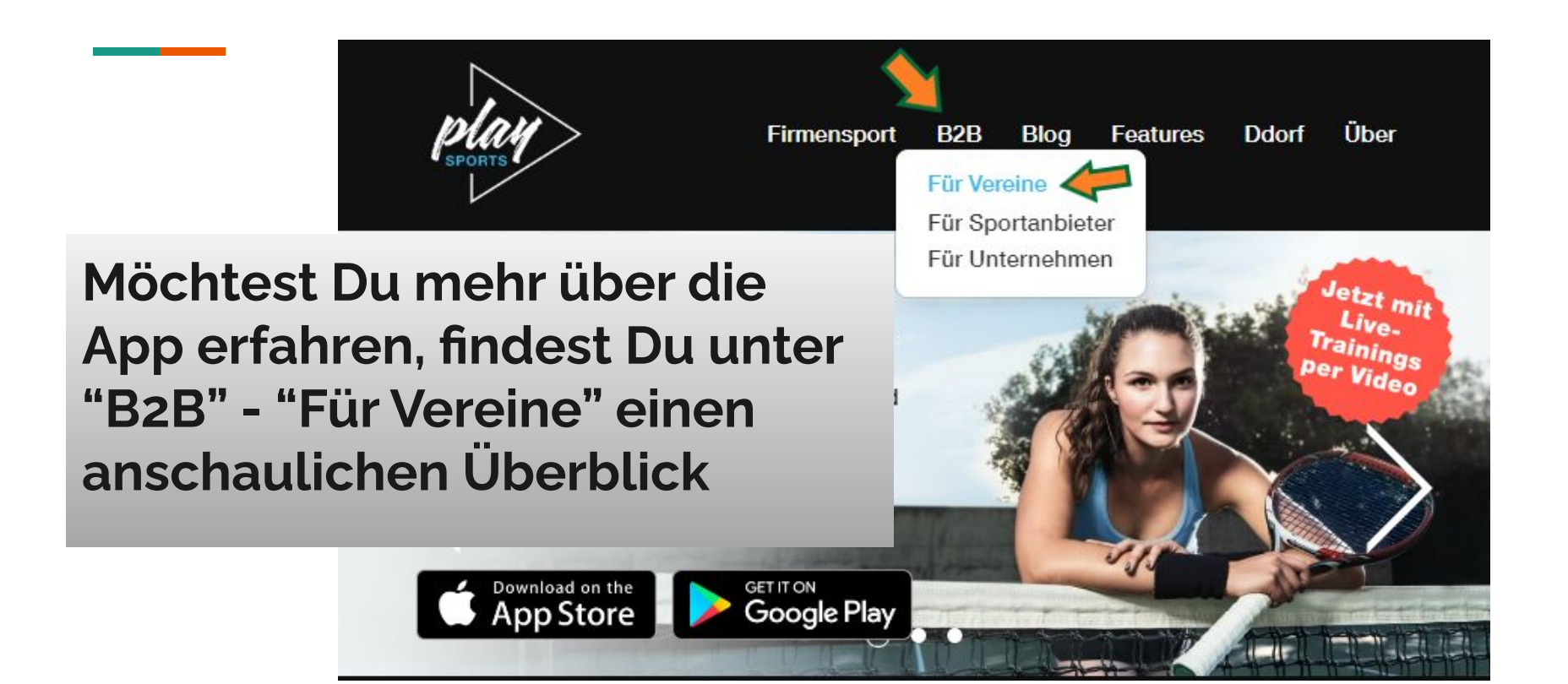

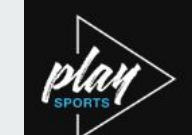

### Fragen und weitere Hilfe findest Du hier:

bzw. unter: <u>https://help.playspor</u> <u>ts.world/</u>

## DAS TOOL FÜR SPORTVEREINE

Als Sportverein die Nachverfolgung von Kontakten während Corona einfach per App regeln: Das geht mit PLAYSPORTS – so wie vieles mehr – und ist dazu komplett **kostenlos**:

- Belegungskalender und Buchungssystem
- Mitgliederkommunikation
- Kontaktrückverfolgung in Coronazeiten
- Vereinsmarketing /
- Mitglieder hier entlang

PLAYSPORTS GRATIS NUTZEN

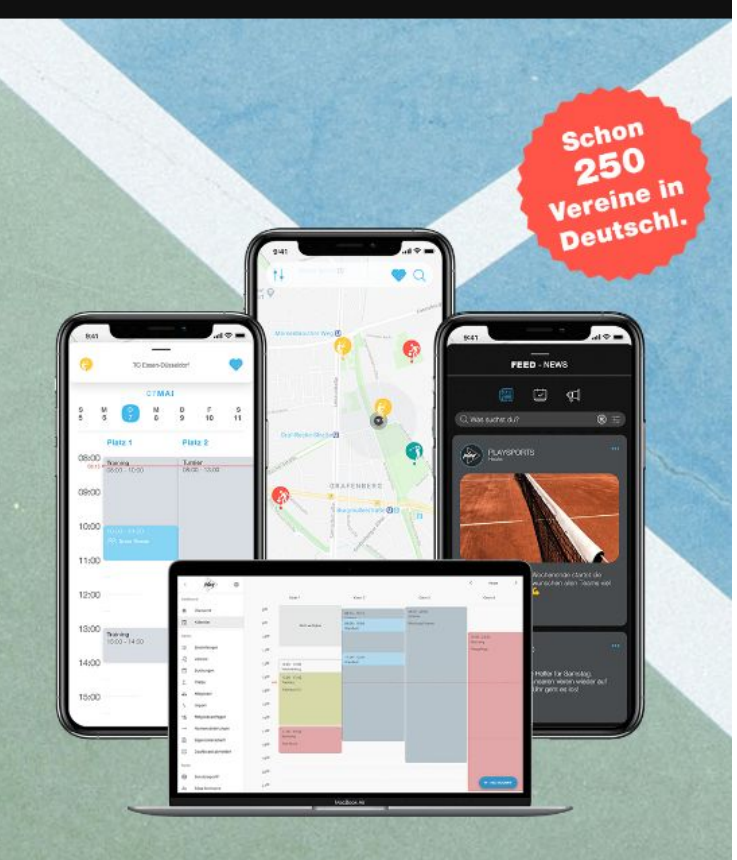